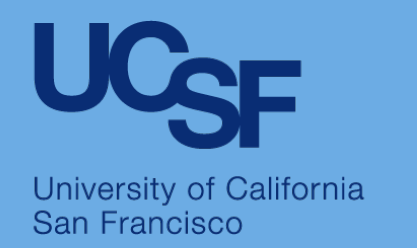

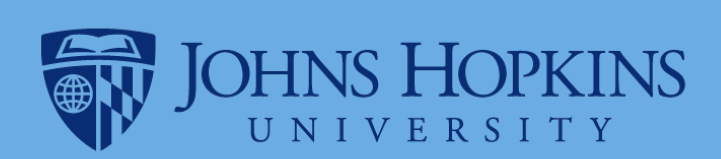

#### How to Search the Opioid Industry Documents Archive

#### A Quick Start Guide

The Opioid Industry Documents Archive is a collaborative project by the <u>University of California, San Francisco</u> (UCSF) and <u>Johns Hopkins University</u> (JHU)

It is hosted by the <u>UCSF Industry</u> <u>Documents Library</u> (IDL)

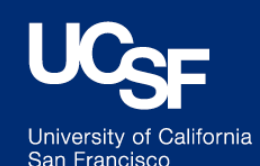

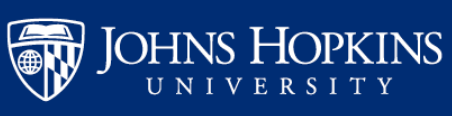

# **How to Access**

- Direct URL: <u>https://www.industrydocuments.ucsf.edu/opioids</u>
  OR
- From the Main IDL homepage:

Click on Opioid Industry Documents in the Highlights Section:

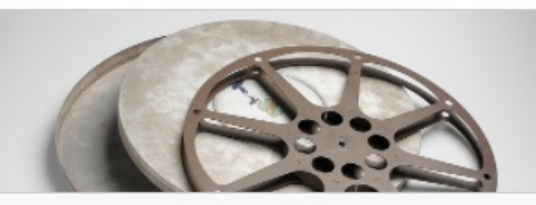

Industry Videos

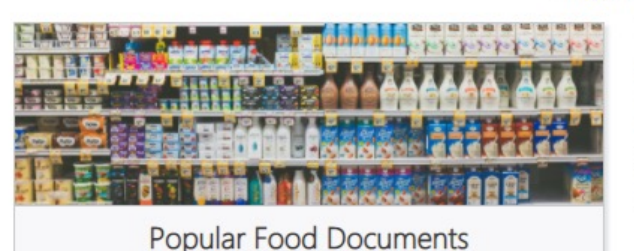

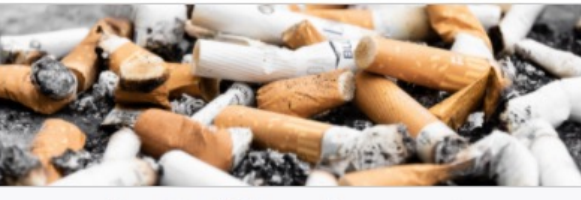

Popular Tobacco Documents

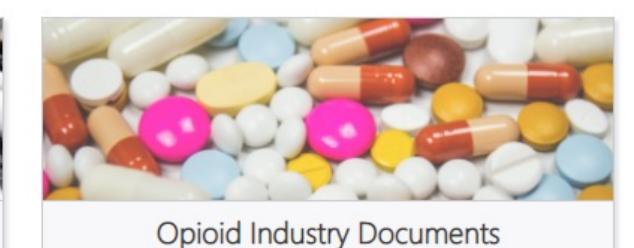

#### OR

• Click the **Opioids** tab in the menu bar:

| UCSF                                                                                                    | ALL INDUSTRIES | товассо | OPIOIDS | CHEMICAL | DRUG | FOOD | FOSSIL FUEL |  | Tak | te a tour |  |  | My Library 👻  |  |  |
|----------------------------------------------------------------------------------------------------|----------------|---------|---------|----------|------|------|-------------|--|-----|-----------|--|--|---------------|--|--|
| //// INDUSTRY DOCUMENTS LIBRARY Blog About Bibliography Research Tools Help Collection                            |                |         |         |          |      |      |             |  |     |           |  |  | Collections - |  |  |
| A portal to millions of documents created by industries that influence public health, hosted by the UCSF Library. |                |         |         |          |      |      |             |  |     |           |  |  |               |  |  |
|                                                                                                    | SEARCH         |         |         |          |      |      |             |  |     | ADVANCI   |  |  |               |  |  |

Highlights

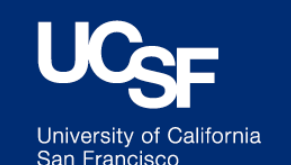

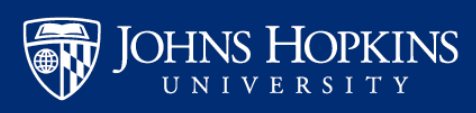

# How to Search

- Use the Search box on the <u>Opioid Industry Documents Archive page</u>
- Add terms, names and keywords to the Search box combined with basic Boolean operators (AND, OR, NOT)

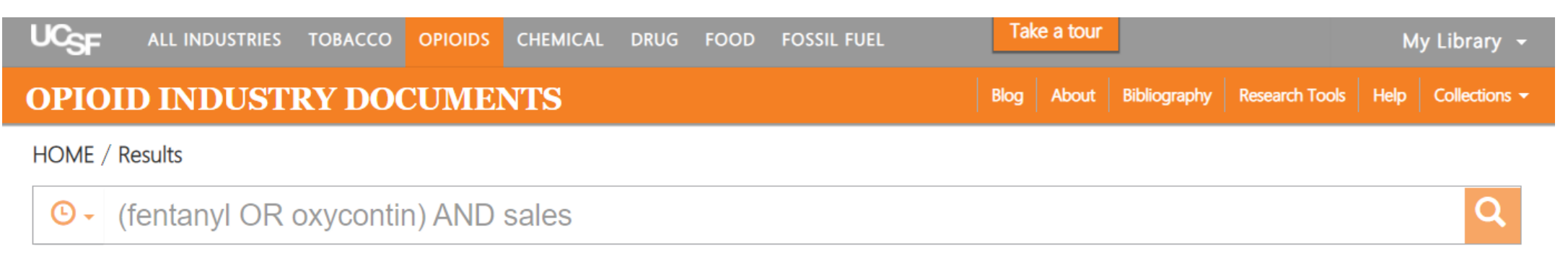

• You can also search in specific metadata fields such as Title, Author, and Document Date:

Example = title:OxyContin

Example = author:"Purdue Pharma" (more than one term? Enclose in quotes)

List of fields

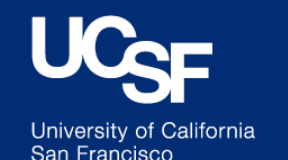

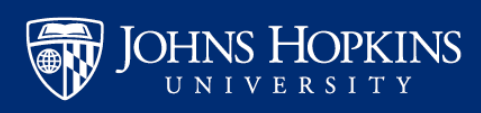

- All opioid collections are searched by default
- To search a specific opioid collection(s), open the Opioids Collections menu under Search Options

| OPIOID INDUSTRY DOCUMENTS                                                                                                    | Blog About Bibliography Research Tools Help Collections - |  |  |  |  |  |  |  |  |  |  |
|----------------------------------------------------------------------------------------------------|-----------------------------------------------------------|--|--|--|--|--|--|--|--|--|--|
| An archive of millions of documents created by opioid manufacturers and related companies, hosted by the UCSF Library in collaboration with Johns Hopkins University.                                                                                                    |                                                           |  |  |  |  |  |  |  |  |  |  |
| SEARCH                                                                                                    | ADVANCED SEARCH                                           |  |  |  |  |  |  |  |  |  |  |
|                                                                                                    | CLEAR SEARCH                                              |  |  |  |  |  |  |  |  |  |  |
| Hide Restricted Documents I Hide Folders I Hide Possible Duplicates                                                                                                    | What can I search for?    How do I search?                |  |  |  |  |  |  |  |  |  |  |
| Search Options                                                                                                    | ~                                                         |  |  |  |  |  |  |  |  |  |  |
| Document Date Ranges (no dates selected)                                                                                                    | >                                                         |  |  |  |  |  |  |  |  |  |  |
| Opioids Collections (all opioids collections selected)                                                                                                    | ×                                                         |  |  |  |  |  |  |  |  |  |  |
| Mallinckrodt Litigation Documents                                                                                                    | klahoma Opioid Litigation Document                        |  |  |  |  |  |  |  |  |  |  |
| Image: KHN OxyContin Collection    Image: Kentucky Opioid Litigation Document    Image: Kentucky Opioid Litigation Document    Image: Kentucky | /ashington Post Opioid Collection                         |  |  |  |  |  |  |  |  |  |  |

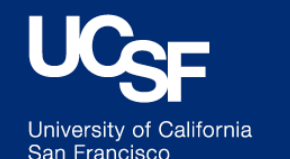

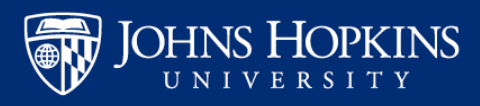

- Want more information about a specific opioid collection?
  - Look under the Collections drop-down menu and click the appropriate link for the specific collection page

| UCSF                                                                            | ALL INDUSTRIES                                                                     | TOBACCO        | OPIOIDS        | CHEMICAL                                                          | DRUG                                                                                                    | FOOD FOSSIL FUEL                                                                            |                                                                                                    |                                    | Take a tour              |           |                      |                                                                                                    | My Library 👻 |               |  |
|---------------------------------------------------------------------------------|------------------------------------------------------------------------------------|----------------|----------------|-------------------------------------------------------------------|----------------------------------------------------------------------------------------------------|---------------------------------------------------------------------------------------------|----------------------------------------------------------------------------------------------------|------------------------------------|--------------------------|-----------|----------------------|----------------------------------------------------------------------------------------------------|--------------|---------------|--|
| OPIOI                                                                           | D INDUST                                                                           | RY DO          | CUME           | NTS                                                               |                                                                                                    |                                                                                             |                                                                                                    |                                    | Blog                     | About     | Bibliography         | Research Tools                                                                                                    | Help         | Collections - |  |
|                                                                                 | pioids Collections                                                                 | (all opioids o | collections se | lected)                                                           |                                                                                                    |                                                                                             |                                                                                                    |                                    |                          |           |                      |                                                                                                    |              |               |  |
| In<br>In<br>In<br>In<br>In<br>In<br>In<br>In<br>In<br>In<br>In<br>In<br>In<br>I | nsys Litigation Document<br>KHN OxyContin Collectior<br>Kentucky Opioid Litigation | s<br>Document  | M<br>M<br>M    | allinckrodt Litigat<br>cKinsey Litigation<br>ational Prescription | ion Docum<br>n Documen<br>on Opiate L                                                                                                    | ents<br>ts<br>.itiga                                                                        |                                                                                                    | Oklahoma Opioid<br>Washington Post | l Litigatior<br>Opioid C | n Documen | ıt                   |                                                                                                    |              |               |  |
|                                                                                 |                                                                                    |                |                |                                                                   | ID INDUST                                                                                                    | RY DOCUM<br>> Opioids Industry<br>INSYS                                                     | ENTS<br>Documents > Collection<br>LITIGATION I                                                                                                    | ons<br>DOCUMENTS <u>11.571 d</u>   | locuments                |           | Blog About Bibliogra | aphy Research Tools Help Collection                                                                                                    |              |               |  |
|                                                                                 |                                                                                    |                |                |                                                                   |                                                                                                    | Backgro<br>In 2016, forr<br>Jury on char<br>medical prac<br>The resulting<br>lied to insura | Background<br>In 2016, former executives and managers of Insys Therapeutics Inc. (an opioid manufacturer which produced Subsys, a fentanyl-based pain medication) were indicted by a Grand<br>Jury on charges including conspiracy to commit racketeering, mail and wire fraud, and conspiracy to violate the anti-kickback law in relation to a nationwide conspiracy to bribe<br>medical practitioners and defraul insurers.<br>The resulting federal trial alleged Or John Kapoor, the founder of Insys Therapeutics, and his co-defendants, had paid doctors to prescribe its potent opioid medication and then<br>lied to insurance companies to ensure that the expensive painkiller would be covered. |                                    |                          |           |                      |                                                                                                    |              |               |  |
|                                                                                 |                                                                                    |                |                |                                                                   | The trial resulted in the conviction of Kapoor, as well as the company's vice president of managed markets<br>Kapoor became the first optiold CEO to be sentenced to prison.<br>In 2019 Insys agreed to a <u>\$225 million settlement</u> to resolve federal criminal and civil cases against the cor<br>first optiol company to seek bankruptcy protection as a result of legal action related to the optiold crisis. Th<br>Wilmington, Delaware in January 2020.<br>The documents in this collection come from U.S. District Court records (District of Massachusetts, Boston); |                                                                                             |                                                                                                    |                                    |                          |           |                      | wo Insys regional sales directors.<br>bankruptcy in June 2019, and was th<br>is approved in U.S. Bankruptcy Court<br>aw York State Office of the Attorney | e<br>In      |               |  |
|                                                                                 |                                                                                    |                |                |                                                                   |                                                                                                    | General.<br>Documents<br>regarding co<br>physicians a<br>presentation                       | General:<br>Documents<br>Documents<br>Documents include: 45 volumes of transcripts from the trial; internal sales training materials, sales rep data, and compensation strategies; submissions to regulatory agencies<br>regarding consume guides, brochures, and prescribing information; graphics designs for product packaging and labeling, brochures and prescribing publications intended for<br>physicians and the general public, advisements and materials, correspondence with physicians who were part of the Insys " <u>Speakers Bureau</u> " paid to give<br>presentations on behalf of the company, and other internal documents.                                                              |                                    |                          |           |                      |                                                                                                    |              |               |  |
|                                                                                 |                                                                                    |                |                |                                                                   |                                                                                                    | Date Range<br><b>Search</b><br>collecti                                                     | :: 2000-2019<br><b>the Insys Litiga</b><br>ion:"insys litigation                                                                                                    | tion Documents:                    |                          |           |                      | Q                                                                                                    |              |               |  |
|                                                                                 |                                                                                    |                |                |                                                                   |                                                                                                    | Related                                                                                     | Related Resources                                                                                                    |                                    |                          |           |                      |                                                                                                    |              |               |  |

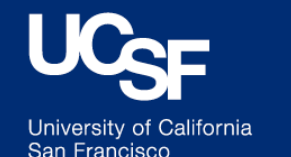

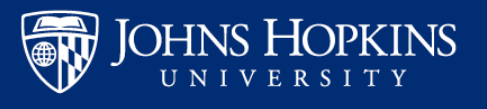

## How to View

On the Search Results page you can browse a list of documents and see brief descriptions and metadata.

Click on a document title, or on the PDF thumbnail, to view it. UCSF Take a tour **OPIOID INDUSTRY DOCUMENTS** Blog About Bibliography Research HOME / Results Q Hide Folders Hide Possible Duplicates What can I search for? How do I search? Hide Restricted Documents Search Options ~ Date Ranges of Documents (no dates selected) ≻

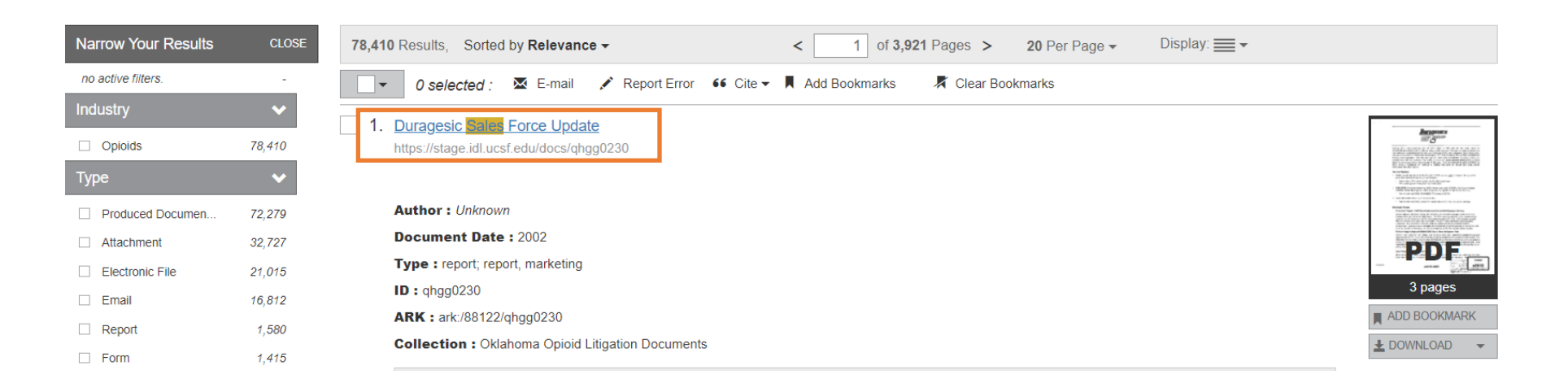

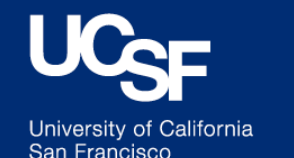

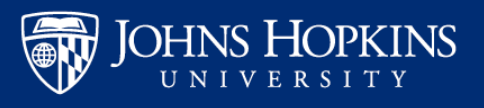

Opioids Collections (all opioids collections selected)

**Opioid Industry Documents Archive** 

>

### **Document View**

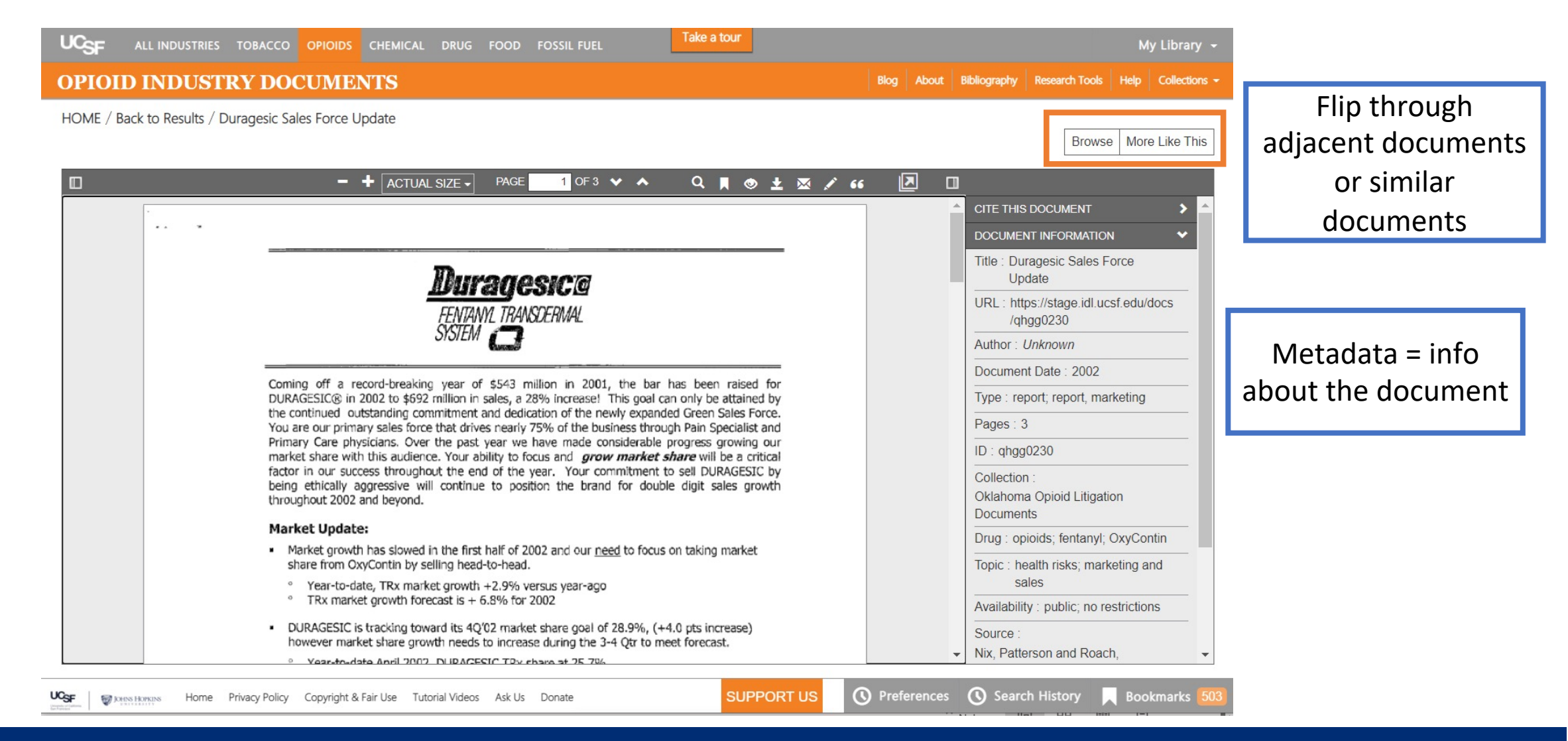

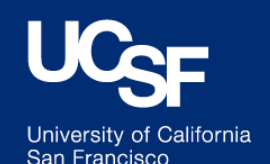

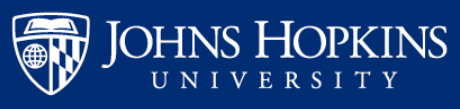

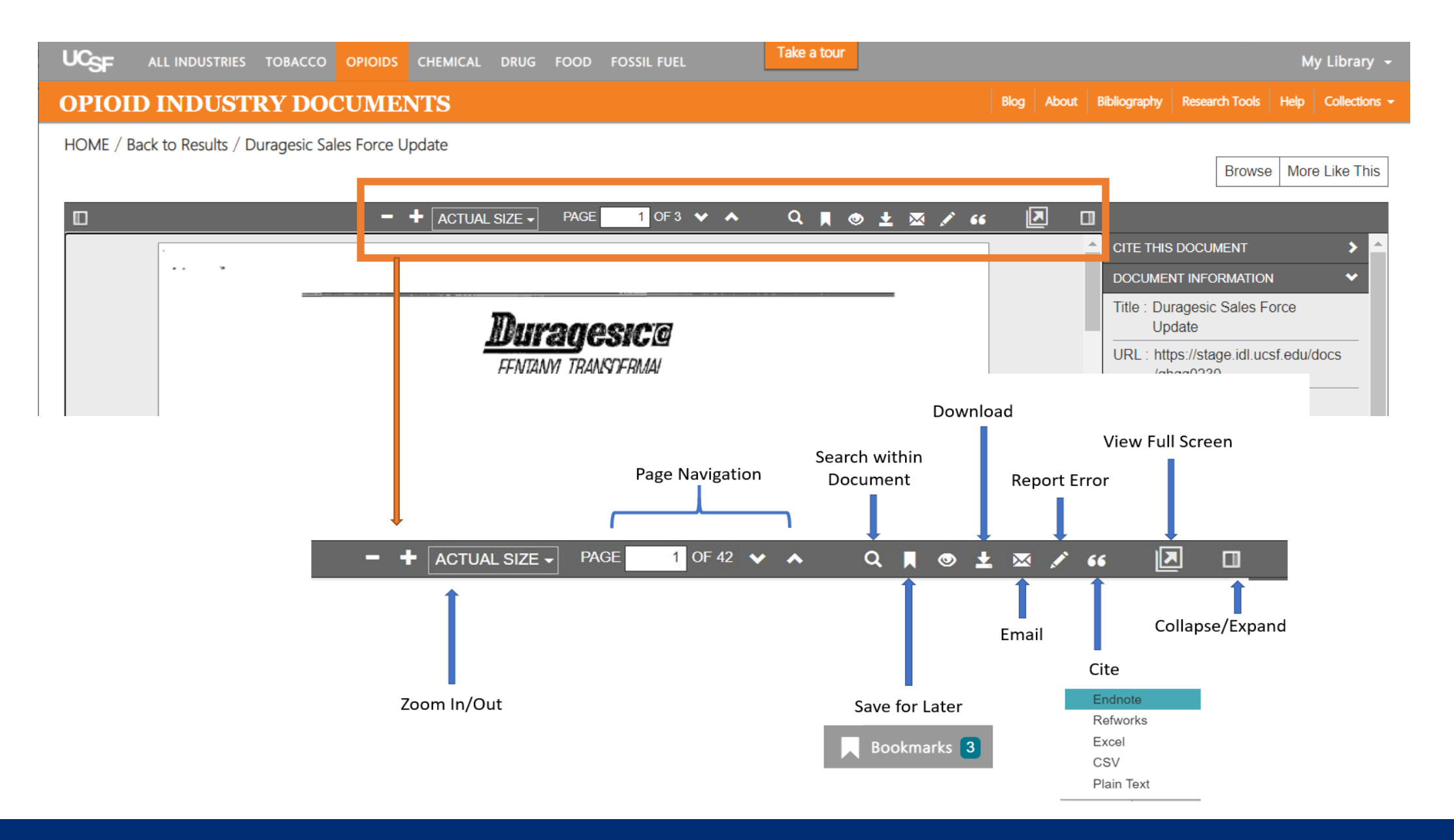

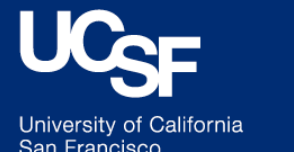

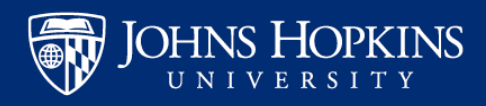

# How to Save and Download

- You can **save** a document record to "Bookmarks" by clicking on the Bookmark icon:
- You can **download** a document to your computer by clicking on the Download icon:
- Access your Bookmarks any time from the button at the bottom of the screen

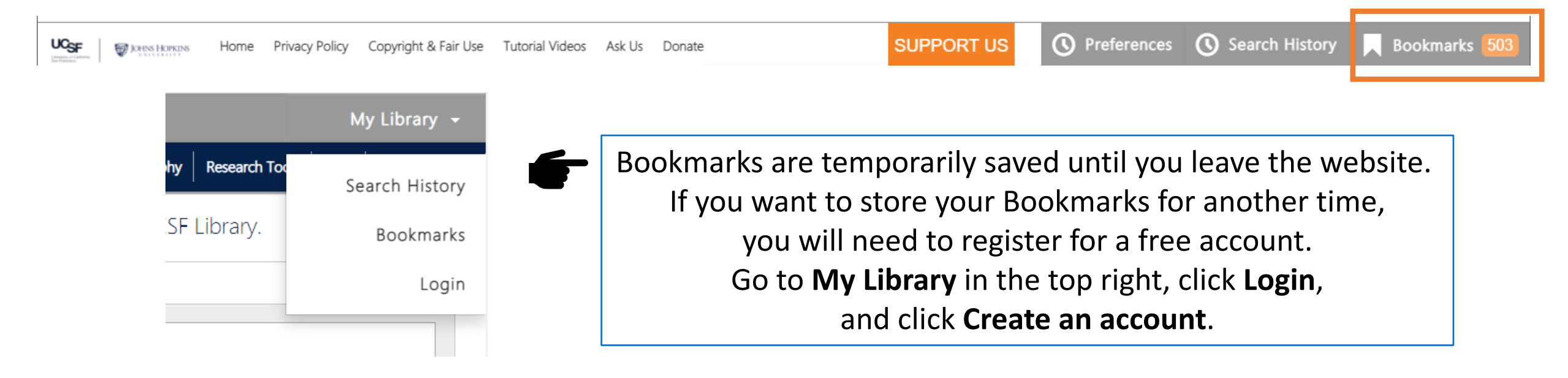

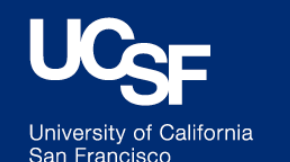

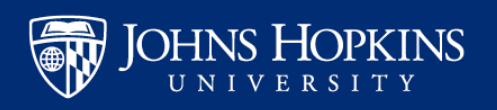

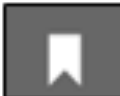

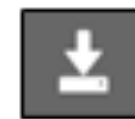

## **More Information**

Take a tour

Click the **Take a Tour** button at the top of the site for a quick click-through tutorial on how to use more advanced features in the Industry Documents Library

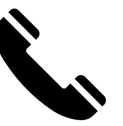

Contact Library staff on the <u>Ask Us page</u>

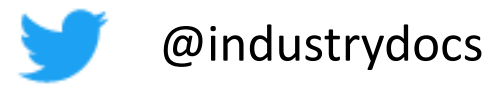

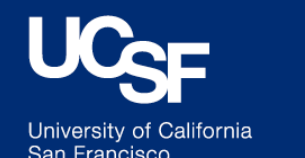

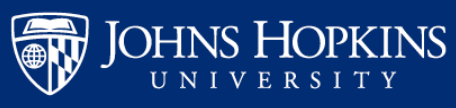